# ALMS ŞUBELER

# Şubeler ne işe yarar?

- Şubeler dersi hangi bölümün öğrencilerinin aldığını ve dersin anlatılacağı sınıfları temsil eder.
- Dolayısıyla doğru dersin, doğru öğrencilere ulaştırılmasını sağlar.

### 1.Yeni bir aktivite eklerken dikkat edilmesi gerekenler

Sanal sınıf, ödev, doküman yükleme , sınav gibi aktivitelerden herhangi birini oluştururken ilgili dersin içine giriniz. (Örneğin Tıbbi Terminoloji)

#### Girdiğim Eğitimler

Aşağıda eğitmeni olduğunuz dersler görüntülenmektedir. Farenizi dersinizin ilerleme durumu üzerinde bekleterek, sınıflarınızın ilerleme durumlarına göz atabilirsiniz. Not: İlerleme durumu, tüm sınıflarınızda, aktivitelerinizin "belirttiğiniz kriterlere göre tamamlanma" sayısına göre artmaktadır.

| Program / Ders                                                               | + Hızlı Aktivite Ekle |
|------------------------------------------------------------------------------|-----------------------|
| ANESTEZİ / Tıbbi Terminoloji                                                 | Görüntüle             |
| Fakülte/Yüksekokul/Meslek Yüksekokulu / 2019-2020 TEK DERS SINAVLARI         | Görüntüle             |
| Fakülte/Yüksekokul/Meslek Yüksekokulu / -ENFEKSİYON HASTALIKLARI(BURHAN TAM) | Görüntüle             |
| Fakülte/Yüksekokul/Meslek Yüksekokulu / -TIBBİ MİKROBİYOLOJİ(BURHAN TAM)     | Görüntüle             |
| İLK VE ACİL YARDIM / Travma                                                  | Görüntüle             |
| Meslek Etiği                                                                 | Görüntüle             |
| TIBBİ LABORATUVAR TEKNİKLERİ / Tıbbi Mikrobiyoloji II                        | Görüntüle             |

### 1.Yeni bir aktivite eklerken dikkat edilmesi gerekenler

Daha sonra dersi anlatacağınız bölümü veya bölümlerden birini seçiniz.

Örneğin tıbbi terminoloji dersini saat 14:00 da ameliyathane hizmetleri ve anestezi bölümü öğrencileri alacaksa o şubelerden birinin içine giriniz(tıklayınız.)

| Tümü-Hafta 💌         | Hafta 💌 Liste Kar | rt Tüm Aktivitel    | ler 🗸 Tüm Üniteler 🕥 | <i>•</i>         |                         | Seç | imleri Temizle 🚺 | 🔺 Eğitme                                         | nler (2) + Eğitmen Ekle                                                                            |         |
|----------------------|-------------------|---------------------|----------------------|------------------|-------------------------|-----|------------------|--------------------------------------------------|----------------------------------------------------------------------------------------------------|---------|
| ∰ Hafta 0<br>işlem ~ | 6/72 görüntüledi  | İşlem v             | 13/72 görüntüledi    |                  |                         |     | ~                |                                                  | GÜLER ÖNDER<br>■ İletişime Geç 🛛 🛛 Bilgi                                                           | €<br>⊖  |
|                      |                   |                     |                      |                  |                         |     |                  | Tümüni                                           | - Gärter Tümünü Cirle                                                                              |         |
| Ders Notu Bilgilenc  | irme / Doküman    | Tibbi Terminoloji I | Ders N @ Dokuman     |                  |                         |     |                  | Subele<br>AMELİYAT                               | HANE HİZMETLERİ SAĞLIK HİZMET                                                                      | LE 🔺    |
| Ders Hota Bilgierie  |                   |                     |                      |                  |                         |     |                  | AMELIYAT<br>HIZMETLE                             | HANE HİZMETLERİ SAĞLIK<br>Rİ MESLEK YÜKSEKOKULU 1 ÖRGÜ                                             | ۹<br>JN |
| 🛗 Hafta 2            |                   |                     |                      |                  |                         |     | K                | AMELİYAT<br>HİZMETLE                             | HANE HİZMETLERİ SAĞLIK<br>Rİ MESLEK YÜKSEKOKULU 1(İÖ)                                              |         |
| İşlem 🗸              | 8/72 tamamladı    | İşlem 🗸             | 9/72 tamamladı       | İşlem ~          | 5/72 tamamladı          |     |                  | ANESTEZİ<br>YÜKSEKO                              | SAĞLIK HİZMETLERİ MESLEK<br>KULU 1 ÖRGÜN                                                           |         |
|                      |                   |                     |                      |                  |                         |     |                  | ANESTEZİ<br>YÜKSEKO                              | SAĞLIK HİZMETLERİ MESLEK<br>KULU 1(İÖ)                                                             |         |
| Yayınl               | andı              | Yayın               | ılandı               | 15 Eki<br>tarihi | 2020 16:40<br>nde bitti |     |                  | ILK VE ACI<br>MESLEK Y<br>ILK VE ACI<br>MESLEK Y | L YARDIM SAĞLIK HİZMETLERİ<br>ÜKSEKOKULU 1 ÖRGÜN<br>L YARDIM SAĞLIK HİZMETLERİ<br>ÜKSEKOKULU 1(İÖ) | •       |

# 1.Yeni bir aktivite eklerken dikkat edilmesi gerekenler

#### Yeni Sanal Sınıf

 Lütfen Aktivite Tipi Seçin

 Sube
 Aktivitesi
 Aktivitesi

 Aktivitenin görünmesini istediğiniz şubeleri seçin ve Devam Et düğmesine tıklayın

 Tüm Şubeleri Seç

 Şube Arayın

- 🕢 AMELİYATHANE HİZMETLERİ SAĞLIK HİZMETLERİ MESLEK YÜKSEKOKULU 1 ÖRGÜN
- AMELİYATHANE HİZMETLERİ SAĞLIK HİZMETLERİ MESLEK YÜKSEKOKULU 1(İÖ)
- 🕢 ANESTEZİ SAĞLIK HİZMETLERİ MESLEK YÜKSEKOKULU 1 ÖRGÜN
- ANESTEZİ SAĞLIK HİZMETLERİ MESLEK YÜKSEKOKULU 1(İÖ)
- ilk ve acil yardım sağlık hizmetleri meslek yüksekokulu 1 örgün
- ilk ve acil yardım sağlık hizmetleri meslek yüksekokulu 1(iö)

TIBBİ DOKÜMANTASYON VE SEKRETERLİK SAĞLIK HİZMETLERİ MESLEK YÜKSEKOKULU 1 ÖRGÜN

TIBBİ GÖRÜNTÜLEME TEKNİKLERİ SAĞLIK HİZMETLERİ MESLEK YÜKSEKOKULU 1

Genel Aktivite

72

22

56

40

87

72

17

68 🚽

\* Daha sonra yeni aktivite ekle - sanal sınıfa tıklayınız.

\* Sol tarafta çıkan pencereden o saatteki dersinizi izlemesi gereken bölümleri seçiniz ve devama tıklayınız.

\* Bölümlerin karşısındaki yeşil kutu içindeki yazan rakamlar sınıftaki öğrenci sayılarını temsil eder.

\* Devam et butonun tıkladıktan sonra sanal sınıfınızı oluşturunuz.

← Aktivite Listesine Geri Dön 🔹 Devam 🔶

# 2. Yanlış bölüme oluşturulan sanal sınıf nasıl düzeltilir ?

\* Dersiniz arşive düştükten sonra eksik veya fazla şube seçtiğinizi fark ettiğinizde,

\* Arşivdeki dersinizi sizin görmenize rağmen öğrencilerden videoyu göremedikleri bilgisi geldiğinde,

\* Sanal sınıfın üzerinde bulunan işlem menüsünden aktivite düzenle seçeneğine tıklayınız.

#### 🛗 Hafta 2

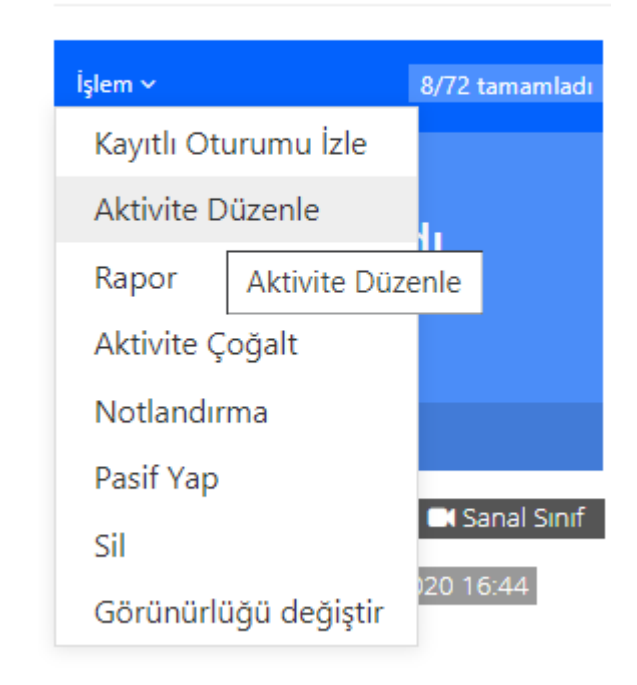

# 2. Yanlış bölüme oluşturulan sanal sınıf nasıl düzeltilir ?

\*Daha sonra en aşağıda bulunan atalı şubeleri düzenle kısmına tıklayıp çıkan pencereden

doğru şubelerin yanına 🗸 işaret koyunuz yanlış şubelerin yanından 🗸 işaretini kaldırınız.

\*Eğer boş şubeye( <sup>0</sup> öğrenci olmayan) oluşturulmuş sanal sınıflarınız varsa o şubelerden **\** işaretini kaldırınız.

Son olarak kaydet butonuna tıklayınız.

\* Sanal sınıflar için azami dosya boyutu 30 Megabayttır

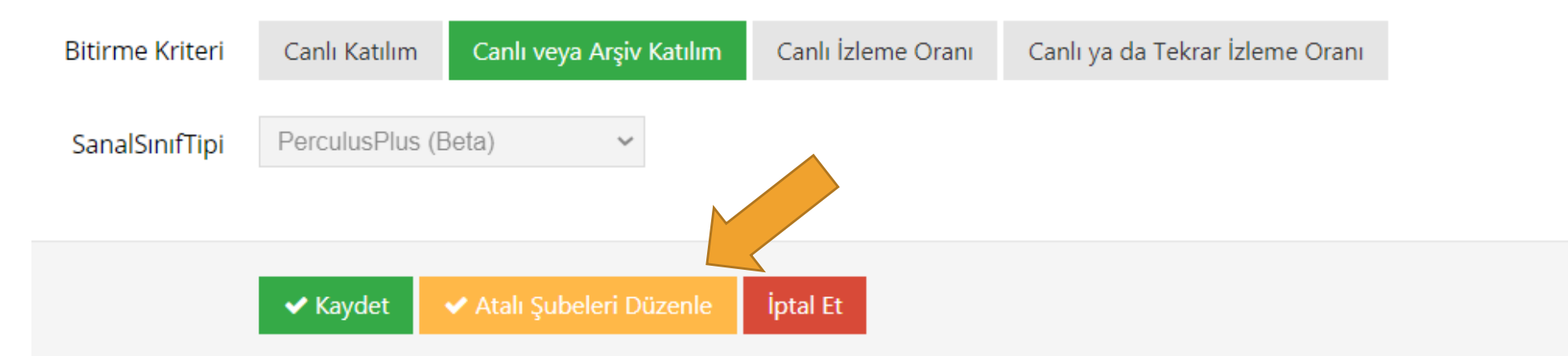

\*Lütfen daha önceden oluşturduğunuz sanal sınıfları bu bilgiler ışığında kontrol ediniz ve düzenleyiniz.

# TEŞEKKÜR EDERİZ.